|                                                | CNED                                                              | Access<br>2002-2003                | Fiche-outil n° 25<br>Utiliser un formulaire                                                                                                    | Auteur : Cl. TERRIER<br>R-FOA3<br>page 36                                                                                                    |  |  |
|------------------------------------------------|-------------------------------------------------------------------|------------------------------------|----------------------------------------------------------------------------------------------------|----------------------------------------------------------------------------------------------------|--|--|
| 1.                                             | MODE D'AFFICHAGE                                                  |                                    | <ul> <li>Cliquer le bouton : Suivant puis de nouvea<br/>donnée trouvée, etc.</li> <li>Cliquer : Annuler pour fermer la fenêtre</li> </ul>                                        | <ul> <li>Cliquer le bouton : Suivant puis de nouveau : Suivant pour accéder à la deuxième donnée trouvée, etc.</li> <li>Cliquer : Annuler pour fermer la fenêtre</li> </ul>                 |  |  |
| 2<br>2<br>2                                    | Clique-droit le formulaire et cliq<br>Cliquer l'outil : Affichage | uer le mode désiré                 | <ul> <li>aire</li> <li>de données</li> <li>leau croisé dynamique</li> <li>Cliquer l'outil Elitre par formulaire</li> <li>Cliquer le champ dans lequel saisir un critè</li> </ul> | <ul> <li>4. FILTRER PAR FORMULAIRE</li> <li>Créer le filtre</li> <li>Cliquer l'outil Filtrer par formulaire</li> <li>Cliquer le champ dans lequel saisir un critère de recherche</li> </ul> |  |  |
| <b>-</b>                                       | Utiliser les boutons de défileme                                  | ent au bas du formulaire ou du sou | formulaire • Saisir ou sélectionner les critères de recherche                                                                                                    | Fournisseurs: Filtrer par formulaire                                                                                                    |  |  |
| 3. RECHERCHER UN ENREGISTREMENT                |                                                                   |                                    | •                                                                                                    | RS Frs: Gebert SA                                                                                                    |  |  |
| Cliquer le champ sur lequel faire la recherche |                                                                   |                                    | Cliquer éventuellement l'onglet Ou                                                                                                    |                                                                                                    |  |  |

- Cliquer l'outil : Rechercher
- Cliquer dans les différentes zones et paramétrer la recherche
  - Zone : **Rechercher**, saisir le mot recherché
  - Zone : Où : cliquer le bouton déroulant et définir comment faire la recherche dans un champ

| Rechercher et rem    | placer             |                                  | <u>ଡ</u> ି 🗙     |
|----------------------|--------------------|----------------------------------|------------------|
| Rechercher           | Remplacer          |                                  |                  |
| <u>R</u> echercher : |                    |                                  | Sui <u>v</u> ant |
| Regarder dans :      | RS Frs             | •                                | Annuler          |
| <u>O</u> ù :         | Champ entier       | •                                |                  |
| Sens :               | Tout 💌             |                                  |                  |
|                      | Respecter la casse | Rechercher champs comme formatés |                  |

N'importe où dans le champ : cherche la donnée dans le contenu du champ Champ entier : cherche la donnée seule dans un champ Début de champ : cherche la donnée au début du champ

- Zone **Sens** : sélectionner le sens de la recherche Haut : recherche dans les enregistrements qui précédent l'enregistrement actif

Bas : recherche dans les enregistrements qui suivent l'enregistrement actif Tout : recherche dans tous les sens

- Afficher tous les enregistrements
- Cliquer le formulaire puis l'outil 🛛
- Cliquer le sous formulaire puis l'outil
- Cliquer l'outil 🔽

au bas du formulaire pour

Appliquer le filtre

condition Ou.

paramétrer une recherche sur plusieurs critères reliés par la 、

# Fournisseurs: Filtrer par formulaire RS Frs: Contact: Rue: Tel: Rechercher Ou Ou / Ou /

# Access<br/>2002-2003Fiche-outil n° 25Auteur : Cl. TERRIERR-FOA3R-FOA3page 37

### 5. AJOUTER UN ENREGISTREMENT

- Cliquer l'outil 본 ou l'outil 💌 au bas du formulaire
- Saisir les données dans les champs
- [Tab] ou cliquer le champ suivant

## 6. SUPPRIMER UN ENREGISTREMENT

- Activer l'enregistrement à supprimer
- Cliquer l'outil 🚩
- Cliquer le bouton : Oui

### 7. IMPRIMER UN FORMULAIRE

- Imprimer tous les enregistrements
- Cliquer l'outil 🚅
  - Imprimer certains enregistrements
- Filtrer les enregistrements à imprimer
- Cliquer l'outil 🖪
  - Imprimer l'enregistrement actif
- Afficher l'enregistrement
- Menu : Fichier Imprimer...

| primer                                     |                                               |                           |  |  |
|--------------------------------------------|-----------------------------------------------|---------------------------|--|--|
| Imprimante                                 |                                               |                           |  |  |
| Nom :                                      | HP Photosmart C6100 se                        | ries 💌 <u>P</u> ropriétés |  |  |
| État :                                     | : Prêt<br>e : HP Photosmart C6100 series      |                           |  |  |
| Type :                                     |                                               |                           |  |  |
| Où :                                       | IP=192.168.1.67,Host=HP9850E1                 |                           |  |  |
| Commentai                                  | ire :                                         | Imprimer dans un fichier  |  |  |
| Imprimer                                   |                                               | Copies                    |  |  |
| © <u>T</u> out                             |                                               | Nombre de copies : 1      |  |  |
| <ul> <li>Pages</li> <li>Enregis</li> </ul> | D <u>e</u> : ≙ :<br>trement(s) sélectionné(s) | 123 123 Copies assemblées |  |  |
|                                            |                                               |                           |  |  |
| Configuration                              | on                                            | OK Annuler                |  |  |

- Cliquer la case : Enregistrement(s) Sélectionné(s)
- Cliquer : OK ou [Entrée]